## **SPECIAL NOTES for the Anglican Church's European Diocese**

## **1. Registering an Eco Church**

This process is slightly more difficult as the churches are not in the UK and the Google search facility is set to only look in the UK (which saves all sorts of problems for the UK churches).

As a result the instructions in the video should be followed – i.e. register user and start to register church by clicking on name at top of screen and selecting profile. This will open the page below

| ECO # CHURCH               | David Morgan 😗 Logout 🕀                                                                                                    |  |
|----------------------------|----------------------------------------------------------------------------------------------------|--|
| User Profile               |                                                                                                    |  |
| Name                       | David Morgan                                                                                                    |  |
| Email address              | davld24morgan@gmail.com                                                                                                    |  |
| Password:                  | Change Password                                                                                                    |  |
| Church(es)                 | <ul> <li>St John's Wimborne</li> <li>Avenue Road Community Charch<br/>Join/register another charch</li> </ul>                                   |  |
| Address                    | 12 St Johns Hill<br>Windsome<br>BH21 IDD<br>United Köngdom                                                                                      |  |
| Communications preferences | What communications would you like to receive? Eco Church Connect (Email) Monthy Update (Email) Wild Christian (Email) Cocsional Ubdate (Email) |  |
|                            | Save Changes                                                                                                    |  |
|                            |                                                                                                    |  |
|                            |                                                                                                    |  |
|                            |                                                                                                    |  |

1. Click on the join/register a church link and it will open the screen below

| ← → C iii app.ecochurch.org/newchurch                 |                                                                                                    | x 🕞 🏭 |
|-------------------------------------------------------|----------------------------------------------------------------------------------------------------|-------|
| 👯 Appi 🧧 Christian 🧧 David 📑 Env 🦉 Fam 🍵 Jean 📑 Media | News Sal Shop Sport Trav & hols Weather Wimbarne Work ARUK                                                                                                    |       |
| ECO 🖉 CH                                              | JRCH David Morgan O Logout                                                                                                    | 0     |
|                                                       | Any let's talk about your church.         Exist start with where it is. Type the address of your church into the box and then move the marker is right on top of the building where your oursult the bottom of the marker is right on top of the building where your oursult the bottom of the building where your oursult th |       |
|                                                       | Trying to register more than one church?                                                                                                    |       |

2. The screen says to enter the church name and address, unfortunately it only works for UK! So please enter the town name Dover in the search box and you should get the screen below

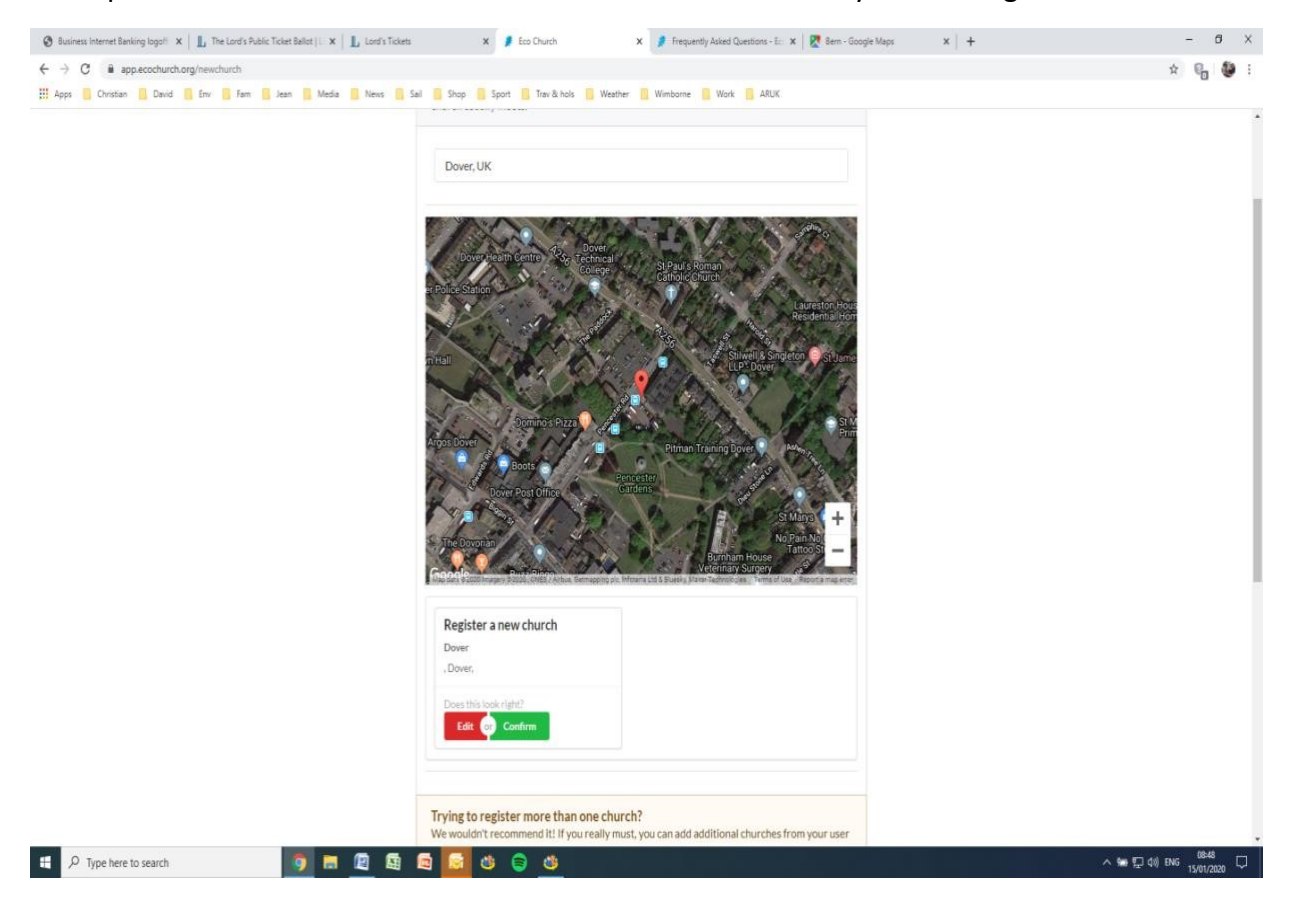

3. Select the box Register a New Church and click on the red button **edit you should get the screen below:** 

| 🔞 Business Internet Banking logofi 🗙 🛛 📙 The Lord's Public Ticket Ballot   L 🗙 🗍 🛴 Lord's | ckets x 🦸 Eco Church x 🦸 Frequently Asked Questions - E:: x 🛛 😿 Bern - Google Maps 🛛 🗙 🕇                       | - Ø ×                        |
|-------------------------------------------------------------------------------------------|----------------------------------------------------------------------------------------------------|------------------------------|
| ← → C iii app.ecochurch.org/newchurch                                                     |                                                                                                    | x 🚱 🔮 :                      |
| 👯 Apps 📒 Christian 🧾 David 📑 Env 🧮 Fam 📑 Jean 📑 Media 📑 News                              | 🗧 Sal 🧧 Shop 🦉 Sport 🧧 Trav & hols 🧧 Weather 🗧 Wimborne 🚺 Work 🧧 ARUK                                          |                              |
|                                                                                           |                                                                                                    |                              |
|                                                                                           |                                                                                                    | l                            |
|                                                                                           |                                                                                                    |                              |
|                                                                                           |                                                                                                    |                              |
|                                                                                           |                                                                                                    | 1                            |
| Edit yo                                                                                   | ur church details                                                                                              |                              |
|                                                                                           |                                                                                                    | l                            |
| Church N                                                                                  | ine and a second second second second second second second second second second second second second second se | 1                            |
| Pilisi                                                                                    |                                                                                                    | 1                            |
| Address                                                                                   | ne 1                                                                                                    | 1                            |
| Bonne                                                                                     | strasee                                                                                                    | 1                            |
| Address                                                                                   | ine 2                                                                                                    | 1                            |
| Linder                                                                                    | alice                                                                                                    | 1                            |
| Town                                                                                      |                                                                                                    | 1                            |
| Colog                                                                                     | •                                                                                                    | 1                            |
| Postcode                                                                                  |                                                                                                    |                              |
| D - 50                                                                                    | 68                                                                                                    |                              |
| Country                                                                                   |                                                                                                    |                              |
| count                                                                                     | L                                                                                                    | l                            |
|                                                                                           |                                                                                                    |                              |
|                                                                                           | X Cancel                                                                                                    |                              |
|                                                                                           |                                                                                                    |                              |
|                                                                                           |                                                                                                    |                              |
|                                                                                           |                                                                                                    |                              |
|                                                                                           |                                                                                                    |                              |
| 🗄 🔎 Type here to search 🌍 🚍 😰 1                                                           | 3 = ^                                                                                                    | 08:50 □ 40) ENG 15/01/2020 □ |

Enter the church details of address and then hit the green Confirm button and you should get the screen below:

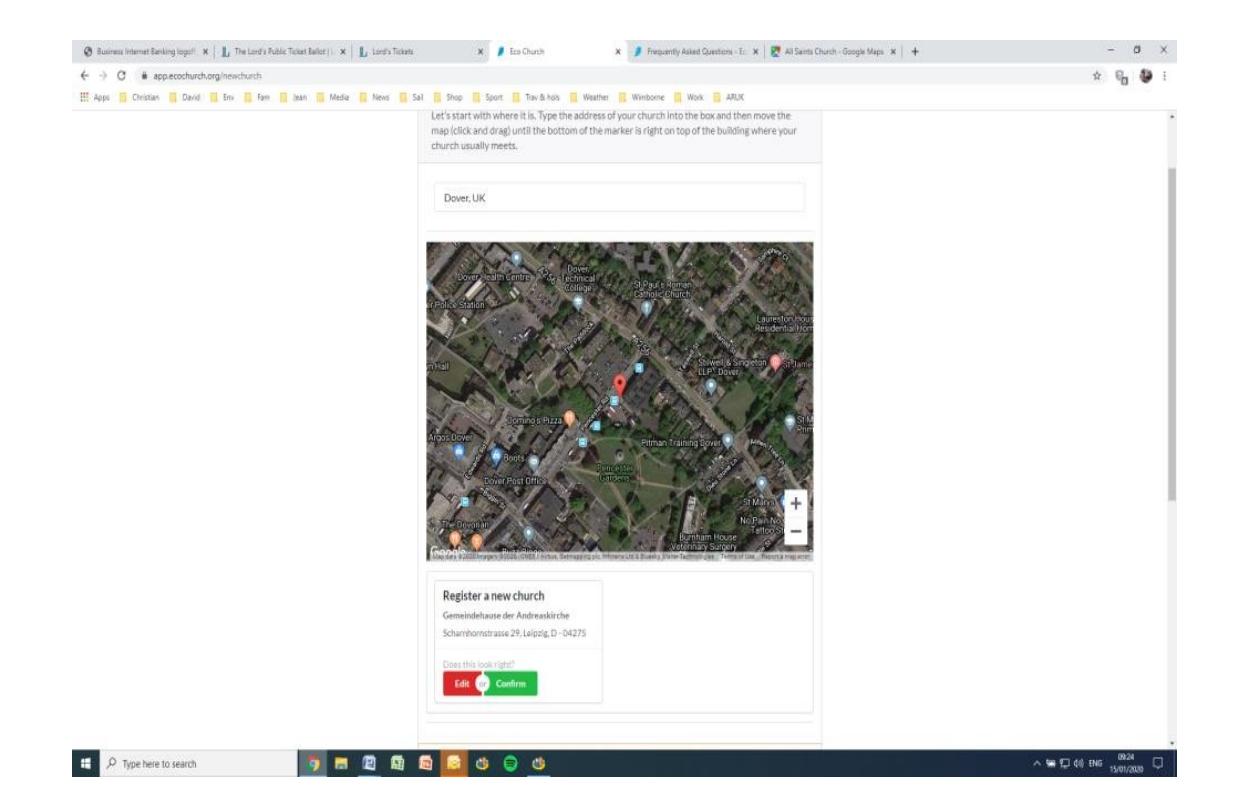

4. So click the green **Confirm** button and you will get the screen below

| Party Contained on the property there. Just a few more details about your church.     Creat!     Nearly there. Just a few more details about your church.     Denomination   Select Denomination   Church of England     Select Denomination   Church of England     U them   Number of regular worthiggers   U   U   U   U   U   U   U   U   U   U   U   U   U   U   U   U   U   U   U   U   U   U   U   U   U   U   U   U   U   U   U   U   U   U   U   U   U   U   U   U   U   U   U   U   U   U   U   U   U   U   U   U   U   U   U   U   U   U   U   U   U   U   U   U   U   U   U   U   U <th>C      app.ecochurch.org/newchurch</th> <th>\$<br/>6</th> | C      app.ecochurch.org/newchurch | \$<br>6 |
|----------------------------------------------------------------------------------------------------|------------------------------------|---------|
| Great!       Newr/y there, Just a few more details about your church.         Decomination         Select Decomination         Church of England         Europe         Europe         Winher of regular workliggers         0         ©         Urban         Paral         Tell us about your building?         When west the church built (bigmoinstely)         U200                                                                                                    | ECO # CHUR                         |         |
| This information provides context about your church so we can help you more effectively.                                                                                                    |                                    |         |

5. Fill in this screen with Europe as the Diocese, click the blue button for all is done and you will get the screen below

| board                         | Sal Shap Sout                                                                                                    | Trou & hole                                                                                                    | Week ADIN                                                                                                    | ÷ 📭                                                                                                    |
|-------------------------------|----------------------------------------------------------------------------------------------------|----------------------------------------------------------------------------------------------------|----------------------------------------------------------------------------------------------------|----------------------------------------------------------------------------------------------------|
| ECO # CHURCH                  | 🗖 neu 🗖 nunh 🗖 nhaur E                                                                                                    |                                                                                                    | David Morgan 🕘 Logout                                                                                                    |                                                                                                    |
| Dashboard                     |                                                                                                    |                                                                                                    |                                                                                                    |                                                                                                    |
| Your Church:                  | Gemeindehause der An                                                                                                    | dreaskirche                                                                                                    | •]                                                                                                    |                                                                                                    |
| Your Team:                    | edit church details<br>Only you!<br>You appear to be the only<br>Church together.                                                                                                    | person at your church who has registered. You c                                                                                                    | in now invite other people to join your team and collaborate on Eco                                                                                                    |                                                                                                    |
| What would you like           | to do?                                                                                                    |                                                                                                    |                                                                                                    |                                                                                                    |
| Surv<br>Asses<br>Measu        | ey<br>s your church<br>are your progress                                                                                                    | Resources<br>Browse/Search<br>Ideas to help you progress                                                                                                    | Map<br>Interactive<br>Find other Eco Churches                                                                                                    |                                                                                                    |
| Arch<br>View<br>View<br>churd | ived Surveys<br>archived surveys made for this<br>h                                                                                                    | Admin/users<br>View/amend<br>User management                                                                                                    | Admin/resources<br>Viewammed<br>Resource management                                                                                                    |                                                                                                    |
| Adm<br>View<br>Surve          | <b>in/surveys</b><br>amend<br>y management                                                                                                    | Admin/campaigns<br>Add/delete<br>Actions that churches can take                                                                                                    | Admin/churches<br>Viewarmend<br>Church management                                                                                                    |                                                                                                    |
| Stati                         | stics                                                                                                    | Admin/Denominations                                                                                                    | Admin/Regions<br>Verwarmed                                                                                                    |                                                                                                    |
|                               | ECO CHURCH<br>Fam is ten is ten | Term       Area       News       Sal       Stop       Sport         ECCO       CHURCH       Ceneridehause der An         Vour Church:       Ceneridehause der An         Your Team:       Ordy yout         Your Team:       Ordy yout         What would you like to do?         Survey       Assess your church         Maaxer your progress         Archived Surveys         Vere         Vere         Vere         Survey management         Survey         Vere         Statistics         National | Been       Jace       Made       Name       Sal       Sale       Sport       Tare & hote       Wendome         ECCO CHURCH         Dashboard         Your Church:       Genelindehause der Andresskirche         edit church details       Only you!       Your Team:       Only you!         Your Team:       Only you!       Your church who has registered. You coll         What would you like to do?       Browell Starch       Browell Starch         Measure your progress       Encources       Browell Starch         Vere       Vere       Main Jourgens       Admini/Campaigns         Addiadete       Addiadete       Addiadete       Addiadete         Survey management       Admin/Denominations       Main       Main | Could Tex And Note Sal Sal Sal Tex thick Wather Window Wind Addit   Could Morgan C   Could Morgan C Caput Caput Caput Caput Caput   Could Morgan C   Could Morgan C Caput Caput Caput Caput   Could Morgan C   Could Morgan C Caput Caput Caput   Could Morgan C   Could Morgan C Caput Caput Caput   Could Could Morgan C   Your Church: Cention details   Your Team: Could your details   Morgan C Caput Additionate on Eco   Church together Prove Caput   Massure your progress Resources   Massure your progress Caput Additionate for this   Massure your progress Caput Additionate for this   More archived surveys made for this Caput Additionate for this   Vereamend Caput Additionate for this   Survey massgenent: Caput Additionate for this   Main (Caput Additionate for this Caput Additionate for this   Survey massgenent: Caput Additionate for this   Survey massgenent: Caput Additionate for this   Survey massgenent: Caput Additionate for this   Survey massgenent: Caput Additionate for this   Survey massgenent: Caput Additionate for this   Survey massgenent: Caput Additionate for this   Survey massgenent: Caput Additionate for this   Caput Addi |

6. (Yours will have much less clutter as this is an Admin screen). Click on the blue edit church details

(just under your church name) and you should see the screen below

| → C app.ecochurch.org/editchurch | ch                                                                  |                                                 |                                                                                                    | \$ G 🖣 |
|----------------------------------|---------------------------------------------------------------------|-------------------------------------------------|----------------------------------------------------------------------------------------------------|--------|
| pps 🧾 Christian 🧾 David 🛄 Env 📕  | 🔋 Fam 📴 Jean 🚦 Media 🔝 News 🔒 Sail 🦉 Shop 🍓 Sport 🔚 Trav & hols 📒 V |                                                 | esther 🧧 Wimborne 🥫 Work 🦉 ARUK                                                                                                    |        |
|                                  | ECO # CHURCH                                                        |                                                 | David Morgan 🕒 Logout 🖷                                                                                                    |        |
|                                  | Edit Church Details                                                 |                                                 |                                                                                                    |        |
|                                  | Church Name                                                         | All Saints                                      |                                                                                                    |        |
|                                  | Postal Address                                                      | Address Line 1                                  | Church Location                                                                                                    |        |
|                                  |                                                                     | Bonnerstrasee                                   | The marker should be right on top of your church. If it isn't, drag the map so it is. This<br>balan others know where Ero Churches are located.                                                                                                    |        |
|                                  |                                                                     | Address Line 2                                  | Clactor on Sea                                                                                                    |        |
|                                  |                                                                     | Lindenallee                                     | Map Satellite                                                                                                    |        |
|                                  |                                                                     | Town                                            | don Southend-on-Sea                                                                                                    |        |
|                                  |                                                                     | Cologne                                         | ydon Margate                                                                                                    |        |
|                                  |                                                                     | Postcode                                        | Maidstone Canterbury                                                                                                    |        |
|                                  |                                                                     | D - 50968                                       | ty Kent Downs Dove                                                                                                    |        |
|                                  |                                                                     | Donorfy Humber<br>(only visible to admin users) | And the set of the set of the set |        |
|                                  | Denomination                                                        | Denomination                                    |                                                                                                    |        |
|                                  |                                                                     | Church of England                               | •                                                                                                    |        |
|                                  |                                                                     | Select Diocese                                  |                                                                                                    |        |
|                                  |                                                                     | Europe                                          | •                                                                                                    |        |
|                                  | Regular Worshippers                                                 | 0                                               |                                                                                                    |        |

Now it is obvious that while the address is correct the map location is not!

So click on the minus sign (i.e. -) sign to zoom out (maybe two or three times) and then drag the map background so that the big red marker in the centre of the map is located exactly over your church building (i.e. where you meet) – note: the address is where any post would be sent. It should look like this screen below:

| ECO 🖉 CHURCH        |                                                  | David Morgan 😗 Logout 🕀                                                                                                    |  |
|---------------------|--------------------------------------------------|----------------------------------------------------------------------------------------------------|--|
| Edit Church Details |                                                  |                                                                                                    |  |
| Church Name         | All Saints                                       |                                                                                                    |  |
| Postal Address      | Address Line 1                                   | Church Location                                                                                                    |  |
|                     | Bonnerstrasee                                    | The marker should be right on top of your church. If it isn't, drag the map so it is. This<br>helps others know where Eco Churches are located. |  |
|                     | Address Line 2                                   | 1                                                                                                    |  |
|                     | Lindenallee                                      | Map Satellite                                                                                                    |  |
|                     | Town                                             | Lindenaliee                                                                                                    |  |
|                     | Cologne                                          | Bonna                                                                                                    |  |
|                     | Postcode                                         |                                                                                                    |  |
|                     | D - 50968                                        | All Saints Church                                                                                                    |  |
|                     | Donorfy Number:<br>(only visible to admin users) | Einapelisches<br>Militärpfarant Köln I                                                                                                    |  |
|                     |                                                  | Bo                                                                                                    |  |
|                     |                                                  | 1986 ev 19                                                                                                    |  |
|                     |                                                  |                                                                                                    |  |
|                     |                                                  | Google Map date 62000 BeelBasin-SE-BK0 (82008) Terms of Use Report a map error<br>lat: 50.89431 / ling: 6:96771                                 |  |
| Denomination        | Denomination                                     |                                                                                                    |  |
|                     | Church of England                                | •                                                                                                    |  |
|                     | Select Diocese                                   |                                                                                                    |  |
|                     | Europe                                           |                                                                                                    |  |

7. Finally hit the Blue button save changes and the task is completed.

## Part 2. Joining the church (subsequent church members)

Once the church is created, for subsequent individuals the process is much simpler.

As a result the instructions in the video should be followed – i.e. register user and start to register church by clicking on name at top of screen and selecting profile. This will open the page below

| → C app.ecochurch.org/userprofile                | Note - Note - Red - Rose - Rose - | Section Marker Weber Michael Mich - 189                                                                                                    | * C 🖏 |
|--------------------------------------------------|-----------------------------------|----------------------------------------------------------------------------------------------------|-------|
| upps to Christian to David to Env to Pam to Jean |                                   | David Morgan O Logout                                                                                                    |       |
|                                                  | User Profile                      |                                                                                                    |       |
|                                                  | Name                              | David Morgan                                                                                                    |       |
|                                                  | Email address                     | david24morgan@gmail.com                                                                                                    |       |
|                                                  | Password:                         | Change Password                                                                                                    |       |
|                                                  | Church(es)                        | St. John's Wimborne     Nerrous Road Community Church     John'sreaker another church     John'sreaker another church                               |       |
|                                                  | Address                           | 12 St. Johns Hill<br>Winborns<br>BH213DD<br>United Kingstom                                                                                         |       |
|                                                  | Communications preferences        | What communications would you like to receive? Eco Church Connect (Email) Monthy Update (Email) Cocalional Update (Email) Cocalional Update (Email) |       |
|                                                  |                                   | Save Changes                                                                                                    |       |
|                                                  |                                   |                                                                                                    |       |
|                                                  |                                   |                                                                                                    |       |
|                                                  |                                   |                                                                                                    |       |

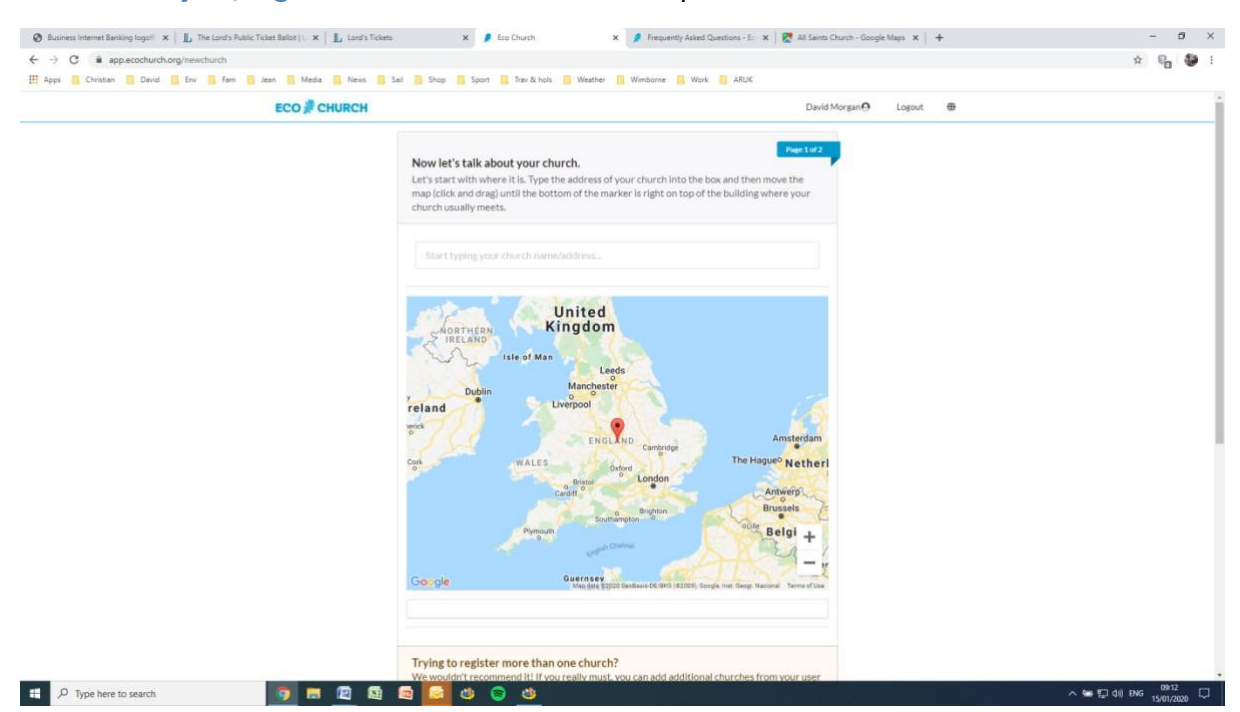

## Click on the join/register a church link and it will open the screen below

The screen says to enter the church name and address, unfortunately it only works for UK! So please drag the map background so that the red marker is located close to the location where your church meets and you should find that the church appears in the box below the map as in the screen below

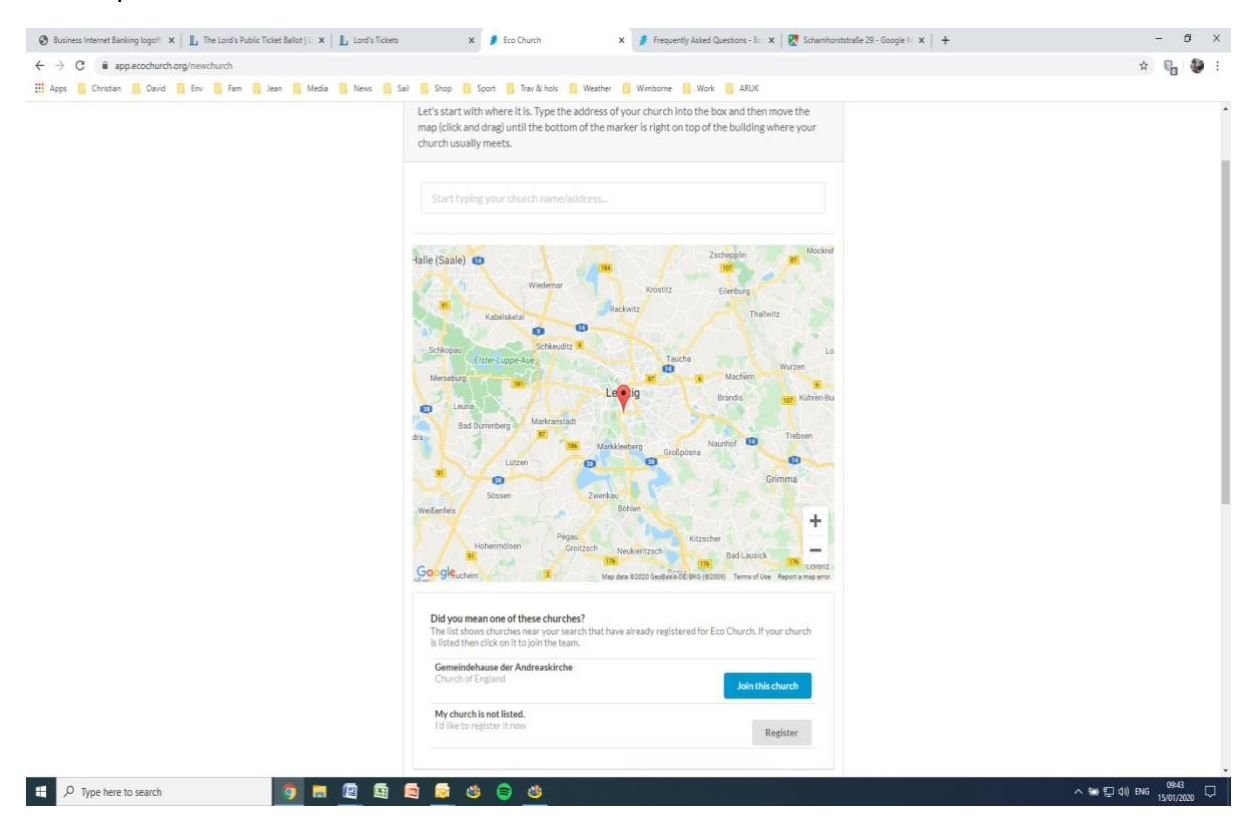

Click the blue button to join this church and then you can start a survey or modify an existing one.